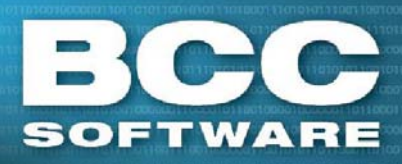

## Creating a Simplified Mailing using BCC Mail Manager

## Overview

Simplified mailings are those in which the recipient's name and address is not printed on the mail piece. Instead, a simplified address such as "Postal Customer", "Residential Customer" or "Box Holder" is used in place of the name and address. Mail pieces must be delivered to every active residential delivery point for a particular city carrier route, rural route, highway contract route, or to all post office box holders.

## Procedure

 Create a layout containing the data types: Delivery Address, City, State, ZIP+4, Delivery Point, Walk Sequence, Carrier Route, Business/Residential Flag and an alphanumeric field to identify the number of mail pieces needed for that carrier route. In this example, we used 'Repeats' to name the alphanumeric field. Note that the 'Delivery Point' field is required for the presort, but does not have to be populated.

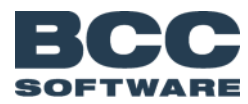

| M Simplified Mail Setup             |                                                          |     |
|-------------------------------------|----------------------------------------------------------|-----|
| Record 1/1                          | н <b>→ ⊳ н + −</b> ~ Х ю ⊜ 🖻                             |     |
| Delivery Address<br>Postal Customer |                                                          |     |
| City<br>Rochester                   | State ZIP<br>NY 14623                                    |     |
| Delivery Point CRR<br>BOC           | T Repeats 1 527                                          |     |
| Business/Residential                | walk Sequence                                            |     |
| Read/Write Selectivity - OFF        | Record Count - OFF Record Number Order Show Hidden - OFF | /// |

Figure 1: Sample List Layout

- 2. Add one record for each carrier route. Populate all fields, using a '1' for the Walk Sequence field, and an 'S' for the Business/Residential flag. Leave the Delivery Point field empty.
- 3. Go to **Postal > Presort Active List** and select the Class of Mail, Piece Type, Mail Stream, ECR (or 'Use CR' if the Mail Type is Periodicals) and Use WS.

| Mailing Presort Information for: SIMPLIFIED MAIL SETUP |                                                      |                                                                |                                |           |  |  |
|--------------------------------------------------------|------------------------------------------------------|----------------------------------------------------------------|--------------------------------|-----------|--|--|
| Class of Mail                                          |                                                      | Piece Type                                                     | Mail Stream                    | CR ECR    |  |  |
| C Eirst<br>C Periodical                                | <ul> <li>Media Mail</li> <li>Library Mail</li> </ul> | C Letter ☐ CMM<br>C Catalog                                    | <ul> <li>Automation</li> </ul> | ☑ Ūse WS  |  |  |
| <ul> <li><u>Standard Mail</u></li> </ul>               |                                                      | <ul> <li>Flat Dpt. Trays</li> <li>Machinable Parcel</li> </ul> | C Machinable                   |           |  |  |
| C Bound Printed<br>C Parcel Select                     | C PS Lightweight                                     | <ul> <li>Irregular Parcel</li> <li>Marketing Parcel</li> </ul> | C <u>N</u> onauto              | Nonprofit |  |  |

Figure 2: Mailing Presort selections

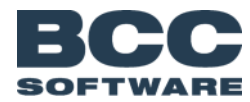

4. From the *Mailing Presort Information* window, go to **Advanced Settings > Preferences** and enter the number of pieces, or click **Expression...** to define the layout field that contains the number of pieces.

| Advanced Settings                                                                                                    | 8                                                                                                    |
|----------------------------------------------------------------------------------------------------|----------------------------------------------------------------------------------------------------|
| Container Options   Pallet Options   Carrier Route Options                                                                                                    | Prefere <u>n</u> ces Mailing                                                                                                    |
| Order Package Service Output by Zones     Automatically Load Last Settings Used     Combine ASF with parent DNDC     Combine Package Service Zones     Order Presort Output by ZIP Code     Prefer Non-ZIP+4 as Nonauto     Use Absolute Container Numbers     Virily 5 disi ZIP Codes of US addresses | Periodical Sack Options<br>Valid Minimums range from 6-24<br>5-Digit Minimum 24<br>3-Digit Minimum 24<br>ADC Minimum 24<br>Always Make Origin Containers |
| Store "Last Used Settings" Locally  Default Origin Entry ZIP  Automatically Select  FCB Barooded                                                                                                    | Periodical Advertising %<br>Presort Piece Limit 0<br>Presort Batch Minimum 0<br>Generate Presort Error Log File                                          |
| ECR Machinable     ECR Machinable     Borrow Pieces from First Class Automation Stream     Exclude '9999' ZIP+4 Codes from Automation Stream                                                                                                    | Do Not Make Destination Origin Containers     Use In-County Rates for Periodicals m                                                                      |
| Exclusion Expression<br>Presort Repeats [Repeats]                                                                                                    | Expression                                                                                                    |
|                                                                                                    |                                                                                                    |
| 2 <u>B</u> eset Defaults                                                                                                    | ✓ <u>Q</u> K X Cancel 7 Help                                                                                                    |

Figure 3: Advanced Settings window

- 5. After presorting the list, print all required documentation from the **Presort Summary Printing Menu**. Go to **Print** to generate the following documents:
  - USPS Qualification Report
  - Postage Statement
  - Carrier Route Facing Slips (CR Slips)
  - Address Labels

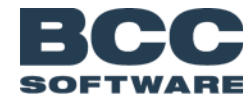

| s 😂        | Simplified Mail Setup - Presort Summary Printing Menu |                      |                |                   |                 |                  |  |  |
|------------|-------------------------------------------------------|----------------------|----------------|-------------------|-----------------|------------------|--|--|
| File       | Print Tool                                            | s Configure Help     |                |                   |                 |                  |  |  |
| R <b>a</b> |                                                       | 🚳   🚟   🖬 🍄          | S 🗈   ?        | >>><br>           |                 |                  |  |  |
|            | Select All                                            | 🔀 Clear All 📿 R      | Use Abso       | lute Container Nu | mbers           |                  |  |  |
|            | Stream                                                | Destination          | ZIP            | Containers        | Container Range | Pieces           |  |  |
| \$         |                                                       |                      |                |                   |                 |                  |  |  |
|            | Totals for all s                                      | elected Streams:     |                | 2                 |                 | 1140             |  |  |
|            |                                                       | Simplif              | ied Mail S     | Setup : Stand     | lard, Flts      |                  |  |  |
|            | Sorted on: V                                          | Ved 10/17/12 9:24 AM | , with Version | 03.02.09.41       |                 | Selectivity: Off |  |  |
| 26         | 020 01                                                | 135 3603 C L         | at table 1     |                   |                 |                  |  |  |

Figure 4: Presort Summary Printing Menu

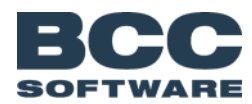

## Sample documentation

| USPS QUALIFICATION REPORT<br>BCC SOFTWARE, LLC<br>Mail ID: SIMPLIM<br>Standard Mail, 705.10 | r          | (MERGED)<br>BCC Mail<br>Entry: CH<br>List: Sim | 10/11/<br>Manager<br>ICAGO,<br>plified | /2012 9:16<br>r 3.02.N.0<br>CHICAGO I<br>i Mail Set | :28 AM<br>9.41<br>L 60699-<br>up | Page 1<br>-3916 |    |    |    |    |    |      |
|---------------------------------------------------------------------------------------------|------------|------------------------------------------------|----------------------------------------|-----------------------------------------------------|----------------------------------|-----------------|----|----|----|----|----|------|
| No Sack Pkg P                                                                               | Package Pl | tg                                             |                                        |                                                     |                                  |                 |    |    |    |    |    | Run  |
| Sack Pcs Lv1 ZIP No D                                                                       | )est ZII   | PS WS                                          | HD                                     | CR                                                  | 58                               | 5 D             | 38 | 3D | AB | AD | MB | MD T |
| 1 527 CBD 14623 1 1                                                                         | 4623 B001  |                                                | 50                                     | _                                                   | _                                |                 |    |    | _  |    |    | _    |
| 2 1                                                                                         | 4623 B001  | -                                              | 50                                     | _                                                   | _                                | _               | -  | _  | _  | -  | _  | _    |
| 3 1                                                                                         | 14623 B001 | -                                              | 50                                     | -                                                   | -                                | -               | -  | -  | -  | -  | -  | -    |
| 4 1                                                                                         | L4623 B001 | -                                              | 50                                     | -                                                   | -                                | -               | -  | -  | -  | -  | -  | -    |
| 5 1                                                                                         | L4623 B001 | -                                              | 50                                     | -                                                   | -                                | -               | -  | -  | -  | -  | -  | -    |
| 6 1                                                                                         | L4623 B001 | -                                              | 50                                     | -                                                   | -                                | -               | -  | -  | -  | -  | -  | -    |
| 7 1                                                                                         | L4623 B001 | -                                              | 50                                     | -                                                   | -                                | -               | -  | -  | -  | -  | -  | -    |
| 8 1                                                                                         | L4623 B001 | -                                              | 50                                     | -                                                   | -                                | -               | -  | -  | -  | -  | -  | -    |
| 9 1                                                                                         | L4623 B001 | -                                              | 50                                     | -                                                   | -                                | -               | -  | -  | -  | -  | -  | -    |
| 10 1                                                                                        | L4623 B001 | -                                              | 50                                     | -                                                   | -                                | -               | -  | -  | -  | -  | -  | -    |
| 11 1                                                                                        | L4623 B001 | -                                              | 27                                     | -                                                   | -                                | -               | -  | -  | -  | -  | -  | -    |
|                                                                                             |            |                                                |                                        |                                                     |                                  |                 |    |    |    |    |    |      |
|                                                                                             |            | 0                                              | 527                                    | 0                                                   | 0                                | 0               | 0  | 0  | 0  | 0  | 0  | 0    |
|                                                                                             | -          |                                                |                                        |                                                     |                                  |                 |    |    |    |    |    |      |
| MERGED Stream, Standard,                                                                    | Fits       |                                                |                                        |                                                     |                                  |                 |    |    |    |    |    |      |
| Pack Under: LOW-to                                                                          | )-nign     |                                                |                                        | 0 0 0 0 0                                           |                                  |                 |    |    |    |    |    |      |
| Fiece Weight (oz): 1                                                                        | 105 M      | lece inicknes                                  | 3:                                     | 0.0300                                              |                                  |                 |    |    |    |    |    |      |
| Min Posk Sizer                                                                              | 125 Ma     | ix PCS/SACK:                                   |                                        | 122                                                 |                                  |                 |    |    |    |    |    |      |
| Min 5-Do Dack Size:                                                                         | 15 16      | ia rack Size.                                  |                                        | 133                                                 |                                  |                 |    |    |    |    |    |      |
| Entry ZIP Code:                                                                             | 60699 To   | tal Sacks:                                     |                                        | 1                                                   |                                  |                 |    |    |    |    |    |      |
| ,/                                                                                          |            |                                                |                                        | -                                                   |                                  |                 |    |    |    |    |    |      |

Figure 5: USPS Qualification Report displaying 50 piece packages

| P   | Part F — Standard Mail — Carrier Route Flats |                   |                  |                              |                     |                   |              |                  |
|-----|----------------------------------------------|-------------------|------------------|------------------------------|---------------------|-------------------|--------------|------------------|
| Fla | its 3.                                       | 3 oz (0.20        | 63 lbs.) or less |                              |                     |                   |              |                  |
|     | Entry                                        | Price<br>Category | Price            | No. of<br>Pieces             | Subtotal<br>Postage | Discount<br>Total | Fee<br>Total | Total<br>Postage |
| F1  | None                                         | Saturation*       | 0.197            |                              |                     |                   |              |                  |
| F2  | None                                         | High Density      | 0.224            |                              |                     |                   |              |                  |
| F3  | None                                         | Basic             | 0.271            |                              |                     |                   |              |                  |
| F4  | DNDC                                         | Saturation*       | 0.164            |                              |                     |                   |              |                  |
| F5  | DNDC                                         | High Density      | 0.191            |                              |                     |                   |              |                  |
| F6  | DNDC                                         | Basic             | 0.238            |                              |                     |                   |              |                  |
| F7  | DSCF                                         | Saturation*       | 0.154            |                              |                     |                   |              |                  |
| F8  | DSCF                                         | High Density      | 0.181            |                              |                     |                   |              |                  |
| F9  | DSCF                                         | Basic             | 0.228            |                              |                     |                   |              |                  |
| F10 | DDU                                          | Saturation*       | 0.145            |                              |                     |                   |              |                  |
| F11 | DDU                                          | High Density      | 0.172            |                              |                     |                   |              |                  |
| F12 | DDU                                          | Basic             | 0.219            |                              |                     |                   |              |                  |
| F13 | Detached                                     | Address Label     | 0.030            |                              |                     |                   |              |                  |
| F14 | Detached                                     | Marketing Labe    | 1 0.030          |                              |                     |                   |              |                  |
| Fla | its wit                                      | th Simplif        | fied Addressing  | 3.3 oz (0.2063 lbs.) or less |                     |                   |              |                  |
|     | Entry                                        |                   | Price            | No. of<br>Pieces             | Subtotal<br>Postage | Discount<br>Total | Fee<br>Total | Total<br>Postage |
| F15 | None                                         |                   | 0.197            | 527                          | 103.8190            |                   |              | 103.8190         |
| F16 | DNDC                                         |                   | 0.164            |                              |                     |                   |              |                  |
| F17 | DSCF                                         |                   | 0.154            |                              |                     |                   |              |                  |
| F18 | DDU                                          |                   | 0.145            |                              |                     |                   |              |                  |
| F19 | Detached                                     | Address Label     | 0.030            |                              |                     |                   |              |                  |

Figure 6: Postage Statement displaying ECR rate

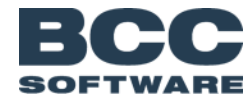

| ROCHESTER NY 14623    | ROCHESTER NY 14623    |
|-----------------------|-----------------------|
| STD FLTS ECRWSH**B001 | STD FLTS ECRWSH**B001 |
| CHICAGO IL            | CHICAGO IL            |
| S# 1 P1 50 PCS        | S# 1 P2 50 PCS        |
| ROCHESTER NY 14623    | ROCHESTER NY 14623    |
| STD FLTS ECRWSH**B001 | STD FLTS ECRWSH**B001 |
| CHICAGO IL            | CHICAGO IL            |
| S# 1 P3 50 PCS        | S# 1 P4 50 PCS        |

Figure 7: Carrier Route Facing Slips displaying 50 piece packages

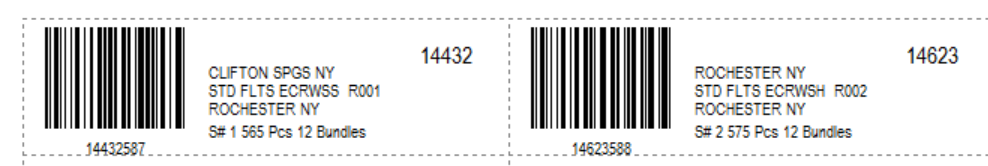

Figure 8: Container Tags

| ************************************** | ************************************<br>Postal customer<br>Rochester ny 14623 |
|----------------------------------------|-------------------------------------------------------------------------------|
| ************************************** | *******************************<br>Postal customer<br>Rochester nv 14623      |
|                                        |                                                                               |

Figure 9: Address Labels

**Note:** Additional preparation requirements for Simplified Mailings can be found in the DMM<sup>®</sup> section 602.3.2 (<u>http://pe.usps.com/text/dmm300/602.htm</u>)

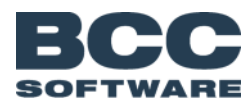